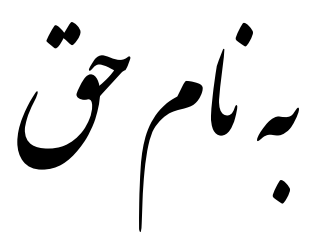

## **آموزش ساخت وب سرور و ftpسرور در شبکه های محلی**

## کاری دیگر از فرشید باباجانی

شرو کار:

برای ساخت وب سرور و ftp سرور اول باید سرویس iis را فعال کنیم برای این کار به مسیر زیر می رویم.

## Start >> Control Panel >> Add or Remove Programs

طبق شکل زیر عمل کنید و گزینه مورد نظر را انتخاب کنید.

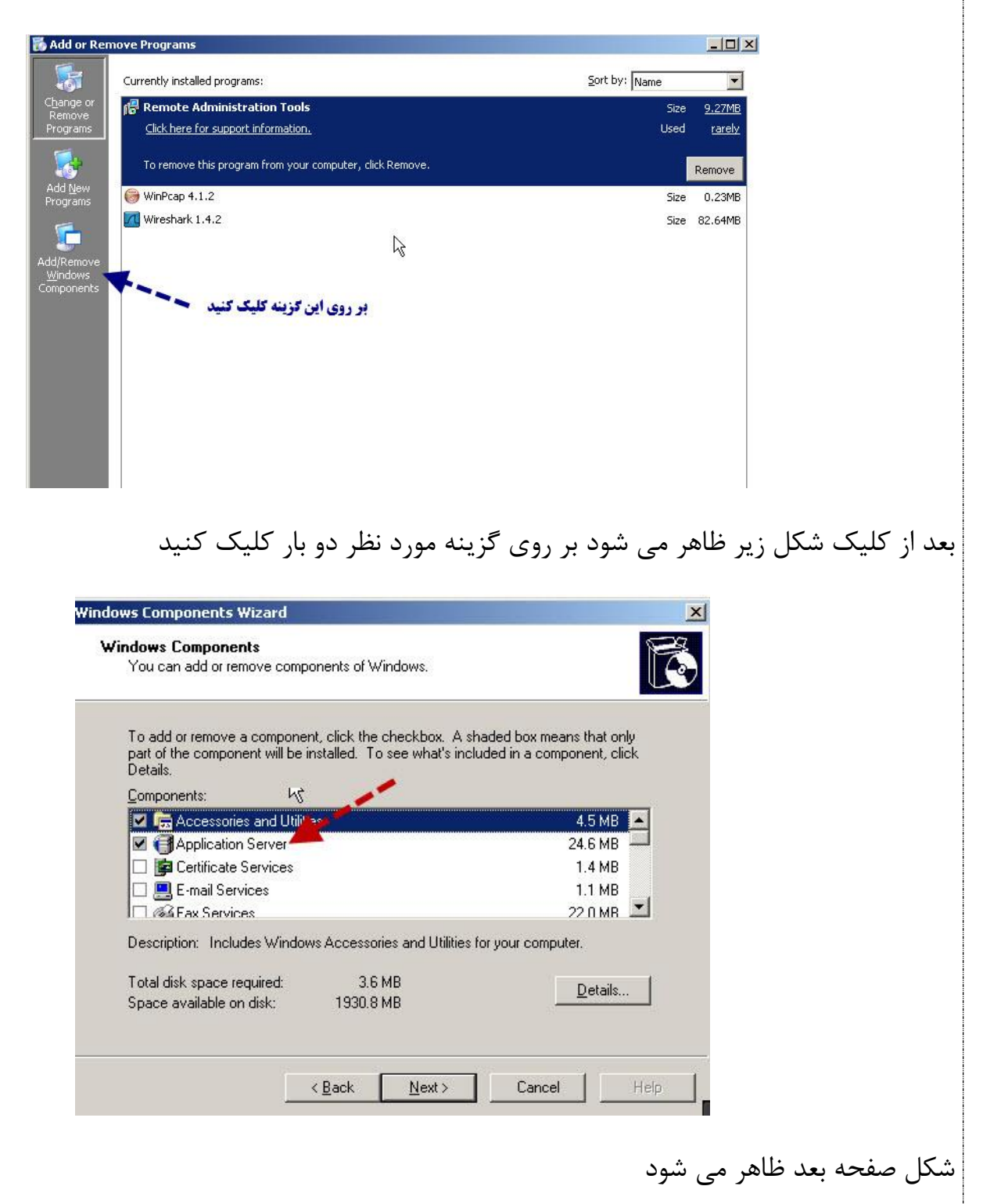

| Subcomponents of Application                                                                                                    | n Server: K                                                                                                    |                                                                                                    | -                    |
|----------------------------------------------------------------------------------------------------|----------------------------------------------------------------------------------------------------|----------------------------------------------------------------------------------------------------|----------------------|
| 🔲 🚡 Application Server Co                                                                                                    | nsole                                                                                                    | 0.0 MB 🔼                                                                                                    | 1                    |
| 🗆 🍓 ASP.NET                                                                                                    |                                                                                                    | 0.0 MB                                                                                                    |                      |
| 🛛 🗹 👰 Enable network COM-                                                                                                    | + access                                                                                                    | 0.0 MB                                                                                                    |                      |
| 🛛 🗹 📸 Enable network DTC -                                                                                                    | access                                                                                                    | 0.0 MB                                                                                                    |                      |
| Different Information Se                                                                                                    | ervices (IIS)                                                                                                    | 18.1 MB                                                                                                    |                      |
| Message Queuing                                                                                                    |                                                                                                    | 6.5 MB                                                                                                    |                      |
|                                                                                                    |                                                                                                    | <u>.</u>                                                                                                    |                      |
| Description: Microsoft Mana administrative in                                                                                                    | agement Console Snap-in fo<br>nterface.                                                                                                    | r the Application Server                                                                                                    |                      |
| Total disk space required:                                                                                                    | 3.6 MB                                                                                                    | Details                                                                                                    | 1                    |
| Space available on disk:                                                                                                    | 1930.8 MB                                                                                                    |                                                                                                    |                      |
|                                                                                                    | ſ                                                                                                    | OK Cancel                                                                                                    | 1                    |
|                                                                                                    | L                                                                                                    |                                                                                                    |                      |
| کنید ، که شکل زیر ظاہ                                                                                                    | ی آن دو بار کلیک                                                                                                    | ، مورد نظر را زده و بر رو                                                                                                    | الا تیک گزینه        |
| کنید ، که شکل زیر ظاہ<br>Internet Information Servi                                                                                                    | ی آن دو بار کلیک<br>ices (115)                                                                                                    | ، مورد نظر را زده و بر رو<br>[                                                                                                    | الا تیک گزینه<br>الا |
| کنید ، که شکل زیر ظام<br>Internet Information Servi<br>To add or remove a compone<br>of the component will be insta                                                                                                    | وی آن دو بار کلیک<br>i <mark>ces (II5)</mark><br>nt, click the check box. A s<br>lled. To see what's included                                                                                                    | ، مورد نظر را زدہ و بر رو<br>[<br>haded box means that only part<br>d in a component, click Details.                                                                                                    | الا تیک گزینه<br>الا |
| کنید ، که شکل زیر ظام<br>Internet Information Servi<br>To add or remove a compone<br>of the component will be insta<br>Sub <u>c</u> omponents of Internet In                                                                                                    | وی آن دو بار کلیک<br>i <mark>ces (IIS)</mark><br>nt, click the check box. A s<br>lled. To see what's included<br>formation Services (IIS):                                                                                                    | ، مورد نظر را زده و بر رو<br>ی<br>haded box means that only part<br>d in a component, click Details.                                                                                                    | الا تیک گزینه<br>ا   |
| کنید ، که شکل زیر ظار<br>Internet Information Servi<br>To add or remove a compone<br>of the component will be insta<br>Sub <u>c</u> omponents of Internet In<br>Background Intelligen                                                                                                    | وی آن دو بار کلیک آ<br>i <b>ces (IIS)</b><br>nt, click the check box. A s<br>lled. To see what's included<br>formation Services (IIS):<br>it Transfer Service (BITS) S                                                                              | مورد نظر را زده و بر رو<br>مورد نظر را زده و بر رو<br>haded box means that only part<br>d in a component, click Details.<br>erver Extensions 0.2 MB                                                           | الا تیک گزینه<br>الا |
| کنید ، که شکل زیر ظام<br>Internet Information Servi<br>To add or remove a compone<br>of the component will be insta<br>Subcomponents of Internet In<br>Background Intelligen<br>Common Files                                                                                                    | وی آن دو بار کلیک آ<br>i <b>ces (IIS)</b><br>nt, click the check box. A s<br>lled. To see what's included<br>formation Services (IIS):<br>t Transfer Service (BITS) S                                                                               | مورد نظر را زده و بر رو<br>haded box means that only part<br>d in a component, click Details.<br>erver Extensions 0.2 MB<br>1.0 MB                                                                            | الا تیک گزینه<br>ا   |
| کنید ، که شکل زیر ظار<br>Internet Information Servi<br>To add or remove a compone<br>of the component will be insta<br>Subcomponents of Internet In<br>Subcomponents of Internet In<br>Background Intelligen<br>Common Files                                                                                                    | وی آن دو بار کلیک <sup>ا</sup><br>i <b>ces (IIS)</b><br>nt, click the check box. A s<br>lled. To see what's included<br>formation Services (IIS):<br>t Transfer Service (BITS) S<br>(FTP) Service                                                   | مورد نظر را زده و بر رو<br>ا<br>haded box means that only part<br>d in a component, click Details.<br>erver Extensions 0.2 MB<br>1.0 MB<br>0.1 MB                                                             | الا تیک گزینه<br>ا×  |
| کنید ، که شکل زیر ظار<br>Internet Information Servi<br>To add or remove a compone<br>of the component will be insta<br>Subcomponents of Internet In<br>Background Intelligen<br>Dommon Files<br>File Transfer Protocol                                                                                                    | وی آن دو بار کلیک آ<br>i <b>ces (IIS)</b><br>nt, click the check box. A s<br>lled. To see what's included<br>formation Services (IIS):<br>It Transfer Service (BITS) S<br>(FTP) Service<br>er Extensions                                            | مورد نظر را زده و بر رو<br>haded box means that only part<br>d in a component, click Details.<br>erver Extensions 0.2 MB<br>1.0 MB<br>0.1 MB<br>5.1 MB                                                        | الا تیک گزینه<br>ا×  |
| کنید ، که شکل زیر ظار<br>Internet Information Servi<br>To add or remove a compone<br>of the component will be insta<br>Subcomponents of Internet In<br>Background Intelligen<br>Common Files<br>File Transfer Protocol<br>Servi<br>FrontPage 2002 Servi<br>Internet Information Servi                                                                                                    | وی آن دو بار کلیک آ<br>i <b>ces (IIS)</b><br>nt, click the check box. A s<br>lled. To see what's included<br>formation Services (IIS):<br>tt Transfer Service (BITS) S<br>(FTP) Service<br>er Extensions<br>ervices Manager                         | مورد نظر را زده و بر رو<br>haded box means that only part<br>d in a component, click Details.<br>erver Extensions 0.2 MB<br>1.0 MB<br>1.0 MB<br>5.1 MB<br>5.1 MB<br>1.3 MB                                    | الا تیک گزینه<br>∡   |
| کنید ، که شکل زیر ظام<br><b>Internet Information Servi</b><br>To add or remove a compone<br>of the component will be insta<br>Subcomponents of Internet In<br>Background Intelligen<br>Common Files<br>File Transfer Protocol<br>Signa frontPage 2002 Serve<br>Internet Information Se<br>Internet Printing                                                                                                    | وی آن دو بار کلیک آ<br>i <b>ces (IIS)</b><br>nt, click the check box. A s<br>lled. To see what's included<br>formation Services (IIS):<br>it Transfer Service (BITS) S<br>(FTP) Service<br>er Extensions<br>ervices Manager                         | مورد نظر را زده و بر رو<br>haded box means that only part<br>d in a component, click Details.<br>erver Extensions 0.2 MB<br>1.0 MB<br>5.1 MB<br>5.1 MB<br>1.3 MB<br>0.0 MB                                    | الا تیک گزینه<br>ا×  |
| کنید ، که شکل زیر ظاه<br><b>Internet Information Servi</b><br>To add or remove a compone<br>of the component will be insta<br>Subcomponents of Internet In<br>Background Intelligen<br>Common Files<br>File Transfer Protocol<br>Structure<br>File Transfer Protocol<br>Signature<br>File Transfer Protocol<br>Signature<br>File Transfer Protocol<br>Signature<br>File Transfer Protocol<br>Signature<br>Signature<br>Signatu | وی آن دو بار کلیک آ<br>i <b>ces (IIS)</b><br>nt, click the check box. A s<br>lled. To see what's included<br>formation Services (IIS):<br>t Transfer Service (BITS) S<br>(FTP) Service<br>er Extensions<br>ervices Manager                          | مورد نظر را زده و بر رو<br>haded box means that only part<br>d in a component, click Details.<br>erver Extensions 0.2 MB<br>1.0 MB<br>5.1 MB<br>1.3 MB<br>1.3 MB<br>0.0 MB<br>1.2 MB                          | الا تیک گزینه<br>∡   |
| کنید ، که شکل زیر ظام<br>Internet Information Servi<br>To add or remove a compone<br>of the component will be instal<br>Subcomponents of Internet In<br>Background Intelligen<br>Common Files<br>File Transfer Protocol<br>Common Files<br>File Transfer Protocol<br>File Transfer Protocol<br>Sinternet Information Sc<br>Sinternet Printing<br>NNTP Service<br>Description: Provides suppor                                                                                                    | وی آن دو بار کلیک آ<br>ices (IIS)<br>nt, click the check box. A s<br>lled. To see what's included<br>formation Services (IIS):<br>It Transfer Service (BITS) S<br>(FTP) Service<br>er Extensions<br>ervices Manager<br>ort to create FTP sites used | مورد نظر را زده و بر رو<br>haded box means that only part<br>d in a component, click Details.<br>erver Extensions 0.2 MB<br>1.0 MB<br>5.1 MB<br>1.3 MB<br>0.0 MB<br>1.2 MB ▼<br>to upload and download files. | الا تيک گزينه<br>ا≍  |

در شکل بالا تیک گزینه مورد نظر را زده و بر روی ok کلیک کنید دوباره هم بر روی ok کلیک کرده وبر روی <next کلیک کنید در این لحظه باید سی دی ویندوز (مثلا در اینجا windows server 2003 ) را درون درایو قرار داده تا عملیات نصب اجرا شود.

| Vindows Com             | ponents Wizard                          |                                              |                                        |            | ×          |               |
|-------------------------|-----------------------------------------|----------------------------------------------|----------------------------------------|------------|------------|---------------|
| Configuring<br>Setup is | g Components<br>making the configu      | ration changes you re                        | equested.                              |            | Ċ          |               |
| 6                       | Please wait while<br>several minutes, d | Setup configures the<br>lepending on the con | components. This<br>nponents selected. | may take   |            |               |
| Status:                 | Copying files                           |                                              |                                        |            |            |               |
|                         |                                         |                                              |                                        |            |            |               |
|                         |                                         |                                              |                                        |            |            |               |
|                         |                                         |                                              |                                        |            |            |               |
|                         |                                         |                                              |                                        |            |            |               |
|                         |                                         |                                              |                                        |            |            |               |
|                         |                                         | < <u>B</u> ack <u>N</u>                      | ext > Ca                               | ncel H     | elp        |               |
| رديد .                  | iis را نصب ک                            | لا شما سرویس                                 | ک کنید . حاا                           | finish کلی | ىب بر روى  | . از پایان نص |
|                         |                                         |                                              |                                        | زير رفته   | ii به مسير | ی اجرای S     |

Start >> Control Panel >> Administrative Tools >> Internet Information Services(IIS) Manager

| Internet Information Services (IIS) Manager                                                                                                    |                              |                 |                  |                     |  |
|----------------------------------------------------------------------------------------------------|------------------------------|-----------------|------------------|---------------------|--|
| 〕 Eile Action Yiew Window Help                                                                                                    |                              |                 |                  |                     |  |
| 🗢 🔿 🗈 💽 😭 🗟                                                                                                    |                              |                 |                  |                     |  |
| Internet Information Services<br>FARSHID-M332 (local comp<br>FARSHID-M332 (local comp<br>Application Pools<br>Web Sites<br>Web Sites<br>FTP Sites<br>FTP Sites | Description Default Web Site | Identifier<br>1 | State<br>Running | Host header value I |  |
| ٩ ا                                                                                                    | •                            |                 |                  | F                   |  |

حالا برای ساخت وب سایت در شبکه کارهای زیر را طبق شکل انجام دهید.

| 🐌 Internet Information Services (IIS) Manager         |                             |            |         |                     |  |
|-------------------------------------------------------|-----------------------------|------------|---------|---------------------|--|
|                                                       |                             |            |         |                     |  |
| ← → 🗈 🖬 😭 💀                                           | ,   😫   💂   🕨 🔳 💷           |            |         |                     |  |
| Internet Information Services                         | Description                 | Identifier | State   | Host header value I |  |
| E-W FARSHID-M332 (local comp<br>F-C Application Pools | 👮 Default Web Site          | 1          | Running | *                   |  |
| E Sites                                               |                             |            |         |                     |  |
| ⊕ 🔮 <u>N</u> ew     Ne All Tasks                      | ► <u>W</u> eb Site          |            |         |                     |  |
|                                                       | , web <u>bice</u> (nominie) |            |         |                     |  |
| New Window from                                       | m Here                      |            |         |                     |  |
|                                                       |                             |            |         |                     |  |
| Export List                                           |                             |            |         |                     |  |
| Properties                                            |                             |            |         |                     |  |
| Help                                                  |                             |            |         |                     |  |
|                                                       |                             |            |         |                     |  |
|                                                       | <b> </b> •                  |            |         | <u> </u>            |  |
| Create new Web site                                   |                             |            |         |                     |  |

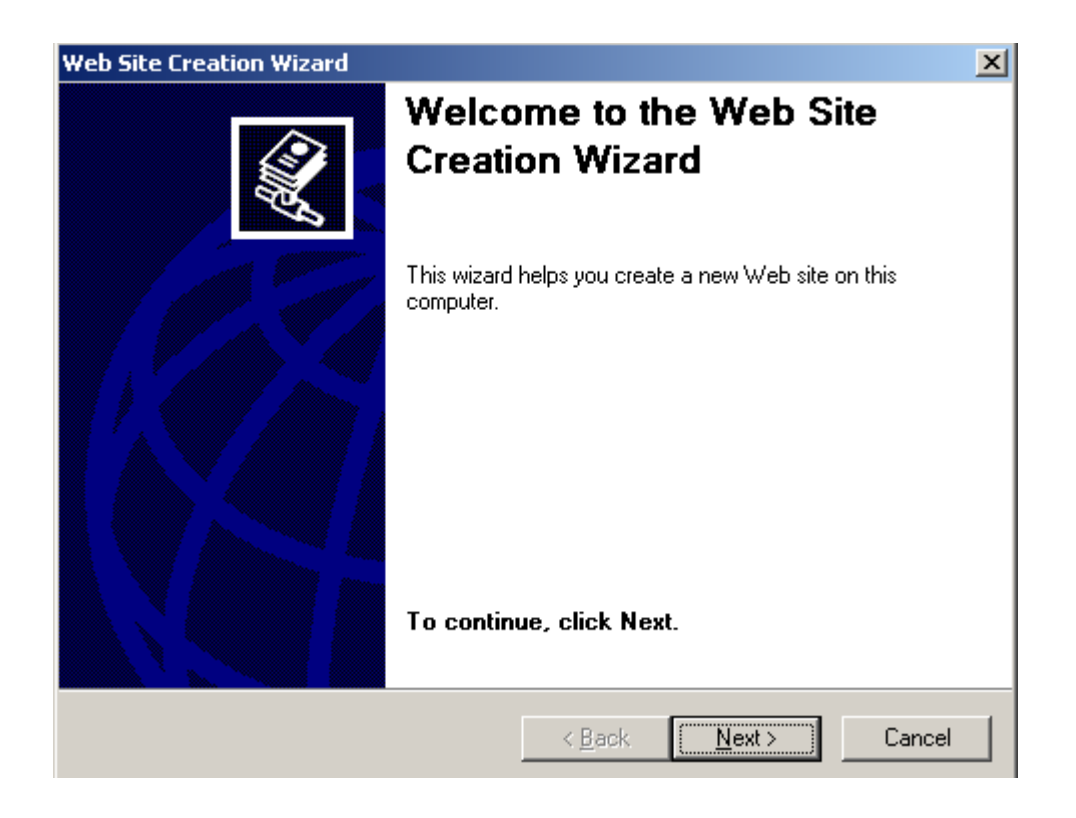

| (sam                                                                                                    |                                                                                                    |                                              |
|----------------------------------------------------------------------------------------------------|----------------------------------------------------------------------------------------------------|----------------------------------------------|
| Web Site Creation Wizard                                                                                                    |                                                                                                    | ×                                            |
| Web Site Desciption<br>Describe the Web site to help administr                                                                                                    | ators identify it.                                                                                                    |                                              |
| Type a description of the Web site.                                                                                                    |                                                                                                    |                                              |
| Description:                                                                                                    |                                                                                                    |                                              |
| samanod.tk                                                                                                    |                                                                                                    |                                              |
|                                                                                                    |                                                                                                    |                                              |
|                                                                                                    |                                                                                                    |                                              |
|                                                                                                    | < <u>B</u> ack <u>N</u> ext >                                                                                                    | Cancel                                       |
| ود را انتخاب کنید در قسمت دو                                                                                                    | E ، ای پی کامپیوتر خ                                                                                                    | nter the ip                                  |
| ود را انتخاب کنید در قسمت دو<br>چیزی فعلا قرار ندهید چون در                                                                                                    | E ، ای پی کامپیوتر خ<br>است و در قسمت سوم                                                                                                    | nter the ip<br>یش فرض ۸۰<br>کلیک کنید.       |
| ود را انتخاب کنید در قسمت دو<br>چیزی فعلا قرار ندهید چون در<br>Web Site Creation Wizard                                                                                                    | E ، ای پی کامپیوتر خ<br>است و در قسمت سوم                                                                                                    | nter the ip<br>یش فرض ۸۰<br>کلیک کنید.       |
| ود را انتخاب کنید در قسمت دو<br>چیزی فعلا قرار ندهید چون در<br>Web Site Creation Wizard<br>IP Address and Port Settings<br>Specify an IP address, port setting, and                                                                                                    | E ، ای پی کامپیوتر خ<br>است و در قسمت سوم<br>host header for the new Web sit                                                                    | nter the ip<br>یش فرض ۸۰<br>کلیک کنید.<br>•  |
| ود را انتخاب کنید در قسمت دو<br>چیزی فعلا قرار ندهید چون در<br>Web Site Creation Wizard<br>IP Address and Port Settings<br>Specify an IP address, port setting, and<br>Enter the IP address to use for this We<br>192.168.2.2                                                                                                    | E ، ای پی کامپیوتر خ<br>است و در قسمت سوم<br>d host header for the new Web sit                                                                  | nter the ip<br>یش فرض ۸۰<br>کلیک کنید.<br>ه  |
| ود را انتخاب کنید در قسمت دو<br>چیزی فعلا قرار ندهید چون در<br><b>Web Site Creation Wizard</b><br><b>IP Address and Port Settings</b><br>Specify an IP address, port setting, and<br><u>Enter the IP address to use for this Web</u><br>[192.168.2.2<br><u>ICP port this Web site should use (De</u><br>80                                                                                            | E ، ای پی کامپیوتر خ<br>است و در قسمت سوم<br>d host header for the new Web site<br>b site:                                                      | nter the ip<br>یش فرض ۸۰<br>کلیک کنید.<br>ه. |
| ود را انتخاب کنید در قسمت دو<br>چیزی فعلا قرار ندهید چون در<br><b>Web Site Creation Wizard</b><br><b>IP Address and Port Settings</b><br>Specify an IP address, port setting, and<br><u>Enter the IP address to use for this Web</u><br>192.168.2.2<br><u>ICP port this Web site should use (De</u><br>80<br><u>Host header for this Web site (Default:</u>                                           | E ، ای پی کامپیوتر خ<br>است و در قسمت سوم<br>d host header for the new Web sit<br>b site:<br>fault: 80):                                        | nter the ip<br>یش فرض ۸۰<br>کلیک کنید.<br>ه  |
| ود را انتخاب کنید در قسمت دو<br>چیزی فعلا قرار ندهید چون در<br><b>Web Site Creation Wizard</b><br><b>IP Address and Port Settings</b><br>Specify an IP address, port setting, and<br>Enter the IP address to use for this We<br>192.168.2.2<br><u>ICP port this Web site should use (De</u><br>80<br><u>Host header for this Web site (Default:</u>                                                   | E ، ای پی کامپیوتر خ<br>است و در قسمت سوم<br>d host header for the new Web sit<br>b site:<br>fault: 80):                                        | nter the ip<br>یش فرض ۸۰<br>کلیک کنید.<br>ه  |
| ود را انتخاب کنید در قسمت دو<br>چیزی فعلا قرار ندهید چون در<br><b>Web Site Creation Wizard</b><br><b>IP Address and Port Settings</b><br>Specify an IP address, port setting, and<br>Enter the IP address to use for this We<br>[192.168.2.2<br><u>ICP port this Web site should use (Default:</u><br>80<br><u>Host header for this Web site (Default:</u><br>For more information, read the IIS prod | E ، ای پی کامپیوتر خ<br>است و در قسمت سوم<br>d host header for the new Web site<br>fault: 80):<br><u>ا</u><br>None):<br>م<br>uct documentation. | nter the ip<br>یش فرض ۸۰<br>کلیک کنید.<br>ه  |

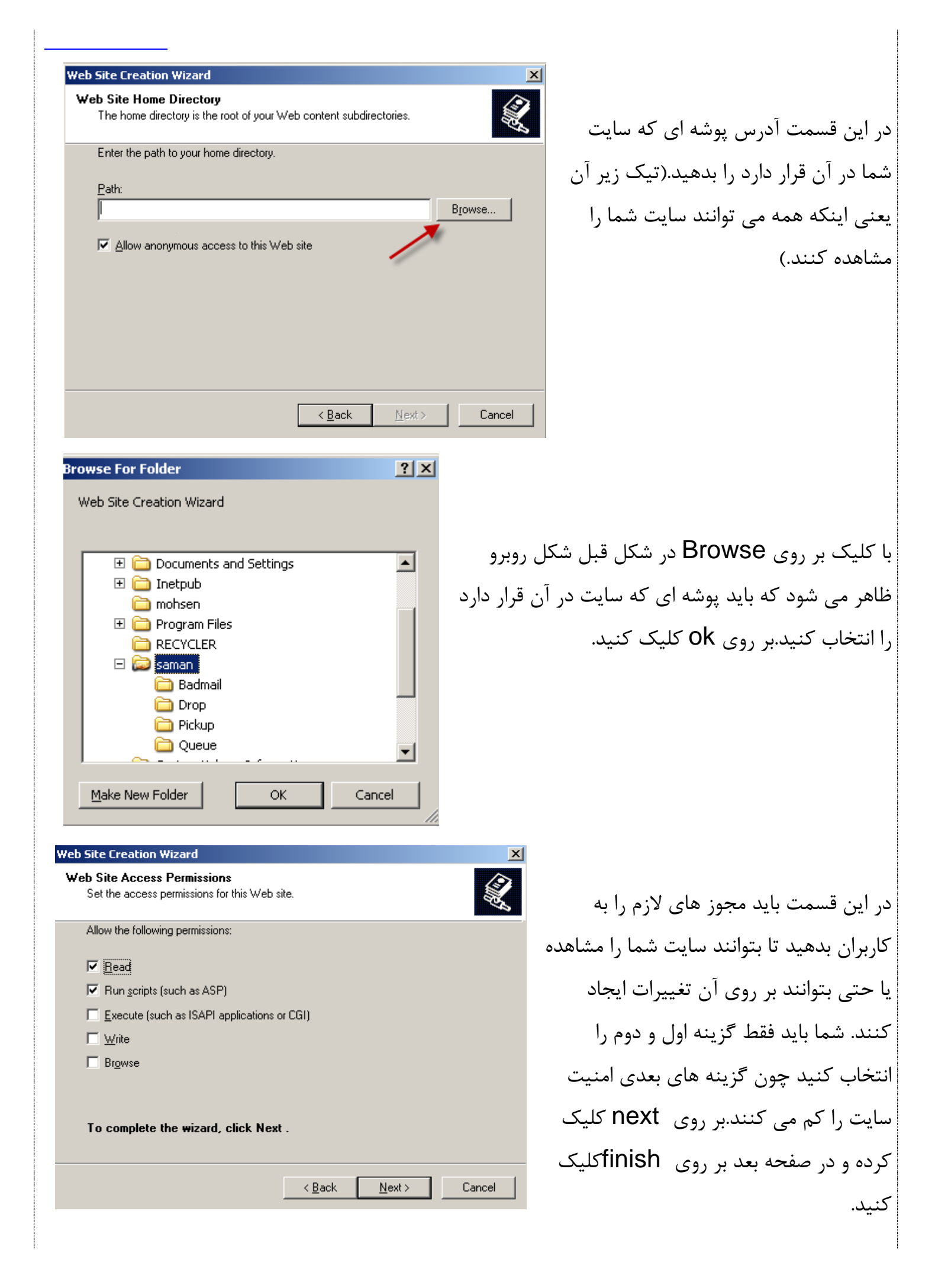

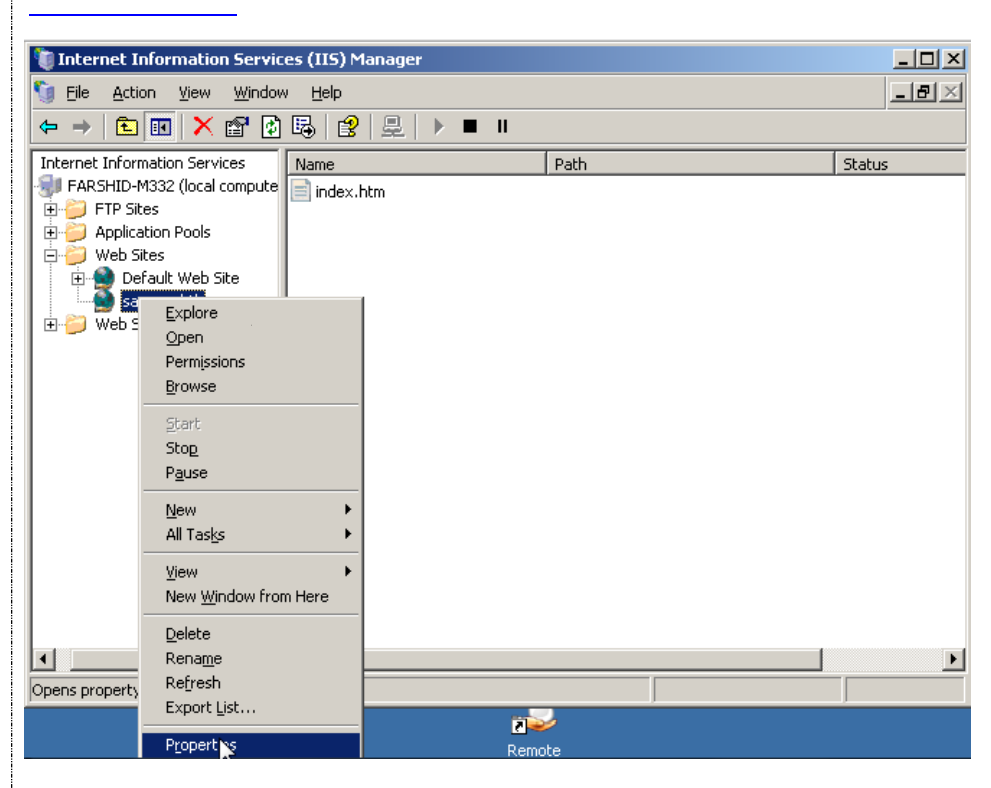

? × Documents **Directory Security HTTP Headers** Custom Errors Web Site Performance ISAPI Filters Home Directory Web site identification Description: samancd.tk IP address: 192.168.2.2 • Advanced.... 80 TCP port: SSL port: Connections Connection timeout: 120 seconds Enable HTTP Keep-Alives Enable logging Active log format: Properties... W3C Extended Log File Format Ŧ OK Cancel Help

در این شکل باید برای اینکه وقتی ای پی سایت خود را (۱۹۲.۱۶۸.۲.۲) وارد internet explorer می کنیم صفحه اول سایت ما به صورت خود کار نمایش داده شود. برای این کار طبق شکل بر روی گزینه مفحه Documents کلیک کیندکه شکل صفحه بعد ظاهر می شود.

حالا وب سایت مورد نظر ایجا شده و طبق شکل بر روی آن راست کلیک کنید و گزینه propreties را انتخا ب کنید.

| samancd.tk Prop     | erties                               |                       | <u>? ×</u>     |
|---------------------|--------------------------------------|-----------------------|----------------|
| Web Site            | Performance                          | ISAPI Filters         | Home Directory |
| Documents           | Directory Security                   | HTTP Headers          | Custom Errors  |
| For Enable de       | efault <u>c</u> ontent page          | A                     | dd             |
|                     | Move <u>Up</u>                       | Mo <u>v</u> e Down    |                |
| Enable dg           | cument footer                        |                       |                |
| Append a server rel | n HTML formatted footer to<br>turns. | o every document your | Web            |
| Γ                   |                                      | Bro                   | wse            |
|                     |                                      |                       |                |
|                     |                                      |                       |                |
|                     | ОК                                   | Cancel <u>App</u>     | y Help         |

| کنید . تا شکل زیر ظاهر شود.          |
|--------------------------------------|
|                                      |
| Add Content Page                     |
| index.htm                            |
| OK Cancel                            |
| در این شکل اسم صفحه اصلی خود را      |
| وارد کنید (مثلا index.htm) بعد از    |
| وارد کردن بر روی ok کلیک کنید تا     |
| اسم ثبت شود .                        |
| فعلا در این مرحله کار به اتمام رسیده |
| است بر روی ok کلیک کنید.             |
|                                      |

در این قسمت بر روی Add کلیک

- 🗆 × Internet Information Services (IIS) Manager \_ 8 × 🧃 <u>F</u>ile <u>A</u>ction <u>V</u>iew <u>W</u>indow <u>H</u>elp ⇔ → 🗈 🖪 🗙 😭 🕼 🖧 😫 👢 🔪 = 🗉 Path Internet Information Services Name Status 剩 FARSHID-M332 (local compute index.htm 🗄 🍎 FTP Sites 🗄 🍎 Application Pools 🖻 질 Web Sites Default Web Site 🗄 🎒 Web Service Extensions <u>.</u>

در این شکل باید دکمه استارت سایت که بر روی شکل نشان داده شده است زده شده باشد(بر روی آن کلیک کنید)

حالا سایت آماده اجرا است و می توان آن را با ای پی در اینترنت اکسپلور اجرا کرد .

| ر شکل زیر مشاهده می کنید با دادن ای پی ۱۹۲.۱۶۸.۲.۲ در اکسپلور صفحه سایت ما به راحتی | همانطور که در |
|-------------------------------------------------------------------------------------|---------------|
| ر<br>مد                                                                             | به نمایش در آ |
| 🗿 Welcome - Microsoft Internet Explorer                                             |               |
| Eile Edit View Favorites Iools Help                                                 |               |

| dress 🧃 http://192.168.2.2/           | 🗾 🄁 Go 🛛 Links |
|---------------------------------------|----------------|
|                                       | <u> </u>       |
| <u>http://www.samancd.tk</u>          |                |
|                                       |                |
| <u>ittp://www.samancd.tk</u>          |                |
| nttp://www.samaned.tk                 |                |
|                                       |                |
| ttp://www.samancd.tk                  |                |
| ttp://www.samancd.tk                  |                |
| tip ://www.saman.cd.tk                |                |
|                                       |                |
|                                       |                |
|                                       |                |
|                                       | <b>•</b>       |
| · · · · · · · · · · · · · · · · · · · |                |

تا این اینجا فقط توانستیم سایت خود را با ای پی(IP) اجرا کنیم ولی حالا می خواهیم سایت را بصورت یک اسم مثل \_\_\_\_\_\_ اجرا کنیم برای این کار موارد زیر را انجام دهید.

در آغاز این کار باید سرویس دی ان اس DNS را نصب کنید برای این کار به مسیر زیر رفته :

Start >> Control Panel >> Add or Remove Programs

طبق شکل زیر عمل کنید و گزینه مورد نظر را انتخاب کنید.

| or Remove Programs                     |                           |               |
|----------------------------------------|---------------------------|---------------|
| Currently installed programs:          | Sort by: Name             | •             |
| e or 📲 Remote Administration Tool      | <b>Is</b> Size            | <u>9.27MB</u> |
| ams Click here for support information | <u>n.</u> Used            | <u>rarely</u> |
| To remove this program from you        | r computer, click Remove. | Remove        |
| ew 🎯 WinPcap 4.1.2                     | Size                      | 0.23MB        |
| Wireshark 1.4.2                        | Size                      | 82.64MB       |
| move<br>ws<br>hents<br>کزینه کلیک کنید | بر روی این                |               |

در شکل ۱ بر روی گزینه مورد نظر دو بار کلیک کنید و شکل ۲ ظاهر می شود که گزینه اول را تیک زده و بر روی OK کلیک کنید ، و بر روی NEXT کلیک کنید تا شروع به نصب کند فقط سی دی ویندوز را درون درايو قرار دهيد.

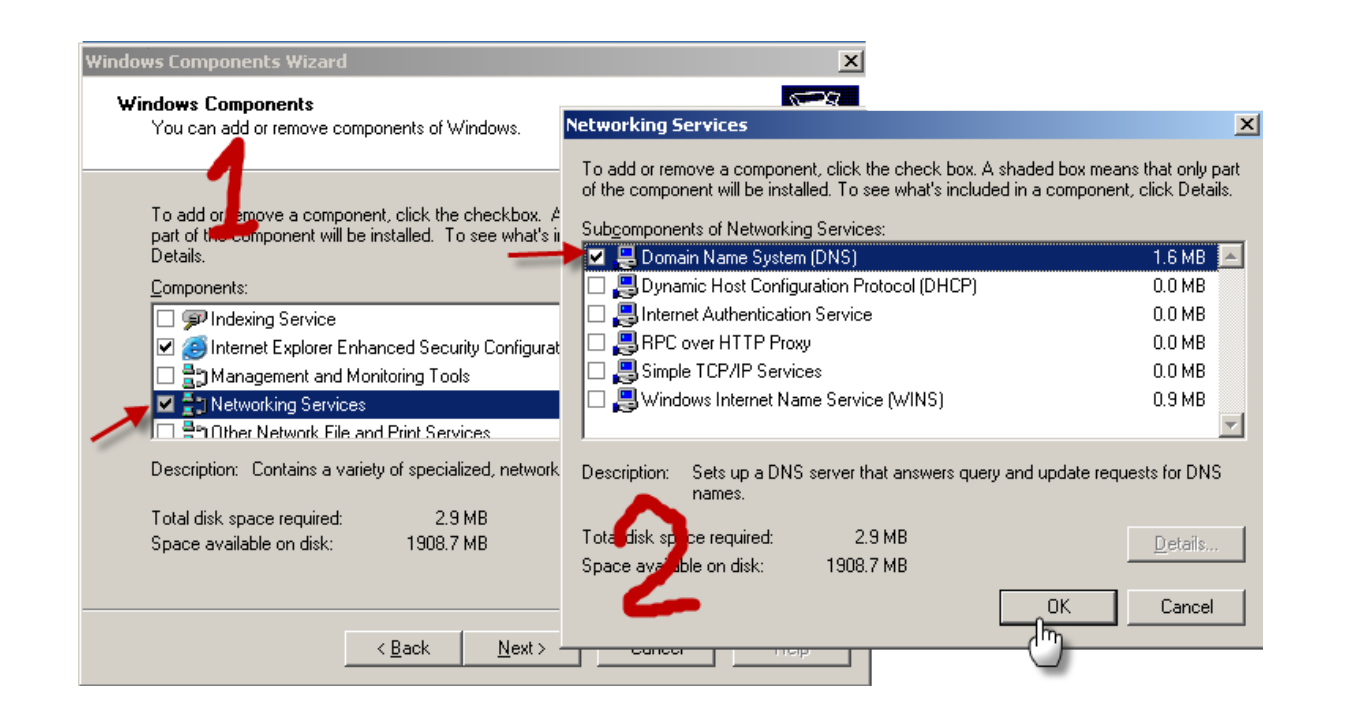

بعد از نصب DNS سرور به مسیر زیر می رویم تا DNSسرور را اجراکنیم.

Start >> Control Panel >> Administrative Tools >> Dns

| ansmgmt - [DNS\F   | FARSHID-M332\Forward I        | ookup Zones j                                                 |       | سکل روربرو طاهر می سود |
|--------------------|-------------------------------|---------------------------------------------------------------|-------|------------------------|
| A File Action View | w <u>wi</u> ndow <u>H</u> eip |                                                               | _ 비 즈 |                        |
|                    | 3 3 1                         |                                                               |       | بر روی گزینه مورد نظر  |
| 🚊 DNS              | Forward L                     | ookup Zones                                                   |       |                        |
| FARSHID-M332       | kup Zopes                     |                                                               |       | کلیک راست کنید گزینه   |
| 🕀 🛄 Reverse L(     | New Zone                      | Add a New Zone                                                |       |                        |
| 😟 💼 Event View     | View V                        | ain Name System (DNS) allows a DNS namespace to be divided in |       | ا انتخاب, New Zone     |
| _                  | New <u>W</u> indow from Here  | ach zone stores information about one or more contiguous DNS  | .0    |                        |
|                    | Refresh                       |                                                               |       | کنید .                 |
|                    | Help                          | new zone, on the Action menu, click New Zone.                 |       | **                     |
|                    |                               | -                                                             |       |                        |
|                    |                               |                                                               |       |                        |
|                    |                               |                                                               |       |                        |
|                    |                               |                                                               |       |                        |
|                    |                               |                                                               |       |                        |
|                    |                               |                                                               |       |                        |
| Create a new zone. |                               |                                                               |       |                        |

| New Zone Wizard                                                                                                    |                                                                                                    |                                                                                                    |                                                                                                    | ×                                                          |
|----------------------------------------------------------------------------------------------------|----------------------------------------------------------------------------------------------------|----------------------------------------------------------------------------------------------------|----------------------------------------------------------------------------------------------------|------------------------------------------------------------|
|                                                                                                    | Welcom<br>Wizard<br>This wizard he<br>server.<br>A zone transla<br>addresses or r<br>To continue, c                           | e to the f                                                                                                    | New Zone<br>new zone for you<br>to related data, se                                                                          | ır DNS<br>uch as IP                                        |
|                                                                                                    | < <u>B</u> ack                                                                                                    | Next >                                                                                                    | Cancel                                                                                                    | Help                                                       |
|                                                                                                    |                                                                                                    |                                                                                                    |                                                                                                    |                                                            |
| New Zone Wizard<br>Zone Type<br>The DNS server supports                                                                                                    | various types o                                                                                                    | f zones and sto                                                                                                    | rage.                                                                                                    | ×                                                          |
| Creates a copy of a zero<br>Creates a copy of a zero<br>Creates a copy of a zero<br>Creates a copy of a zero<br>Creates a copy of a zero<br>Creates a copy of a zero<br>(SOA), and possibly great<br>authoritative for that<br>Store the zone in <u>A</u> ctive | one that can be<br>one that exists (<br>f primary server<br>one containing o<br>lue Host (A) rec<br>zone,<br>ve Directory (av | updated directl<br>on another serv<br>s and provides f<br>nly Name Serve<br>ords. A server o<br>ailable only if DI | y on this server.<br>er. This option he<br>ault tolerance.<br>r (NS), Start of A<br>ontaining a stub a<br>NS server is a don | lps balance<br>uthority<br>cone is not<br>nain controller) |
|                                                                                                    | < <u>B</u> ack                                                                                                    | <u>N</u> ext >                                                                                                    | Cancel                                                                                                    | Help                                                       |
| New Zone Wizard                                                                                                    |                                                                                                    |                                                                                                    |                                                                                                    | X                                                          |
| Active Directory Zone Rep<br>You can select how you v                                                                                                    | plication Scop<br>vant DNS data re                                                                                            | e<br>eplicated throug                                                                                              | hout your networ                                                                                                    | ĸ.                                                         |
| Select how you want zon<br>To all DNS servers in t<br>To all <u>D</u> NS servers in t<br>To all <u>D</u> NS servers in t                                                                                                    | e data replicated<br>the Active Direct<br>the Active Direct                                                                   | l:<br>ory forest sama<br>ory domain sam<br>Directory domai                                                         | n.com<br>an.com                                                                                                    |                                                            |
| Choose this option if I                                                                                                    | the zone should                                                                                                    | be loaded by W                                                                                                    | indows 2000 DNS                                                                                                    | servers                                                    |
| <ul> <li>To all domain controlls<br/>partition;</li> </ul>                                                                                                    | ers specified in t                                                                                                    | ne scope of the                                                                                                    | following applicati                                                                                                    | on directory                                               |
|                                                                                                    |                                                                                                    |                                                                                                    |                                                                                                    | 7                                                          |
|                                                                                                    |                                                                                                    | 1                                                                                                    |                                                                                                    |                                                            |
|                                                                                                    | < <u>B</u> ack                                                                                                    | <u>N</u> ext >                                                                                                    | Cancel                                                                                                    | Help                                                       |

| New Zone Wizard                                                                                                    | ×                                                                                                    | L                |                                                   |
|----------------------------------------------------------------------------------------------------|----------------------------------------------------------------------------------------------------|------------------|---------------------------------------------------|
| <b>Zone Name</b><br>What is the name of the new zone?                                                                                                    |                                                                                                    | لايت خود را وارد | در این قسمت باید نام س                            |
| The zone name specifies the portion of the DNS namespace for which this authoritative. It might be your organization's domain name (for example, or a portion of the domain name (for example, newzone.microsoft.com). I not the name of the DNS server. |                                                                                                    | کنید(samancd.tk) |                                                   |
| Zone name:                                                                                                    |                                                                                                    |                  |                                                   |
| samancd.tk                                                                                                    |                                                                                                    |                  |                                                   |
|                                                                                                    |                                                                                                    |                  |                                                   |
|                                                                                                    |                                                                                                    |                  |                                                   |
| For more information about zone names, click Help.                                                                                                    |                                                                                                    |                  |                                                   |
| <b>\</b>                                                                                                    |                                                                                                    | _                |                                                   |
| < <u>B</u> ack Next > Cancel                                                                                                    | Help                                                                                                    |                  |                                                   |
| New Zone Wizard                                                                                                    | 2                                                                                                    | (                |                                                   |
| <b>Dynamic Update</b><br>You can specify that this DNS zone accepts secure, nonsecure, or no dyn<br>undates                                                                                                    | namic 🛐                                                                                                    |                  | ī                                                 |
|                                                                                                    |                                                                                                    | را انتخاب می     | در این شکل گزینه اخر                              |
| Dynamic updates enable DNS client computers to register and dynamically<br>resource records with a DNS server whenever changes occur.                                                                                                    | Dynamic updates enable DNS client computers to register and dynamically update their<br>resource records with a DNS server whenever changes occur. |                  |                                                   |
| Select the type of dynamic updates you want to allow:                                                                                                    |                                                                                                    | vic cicfin       | ieh                                               |
| O Allow only secure dynamic updates (recommended for Active Directory<br>This option is available only for Active Directory-integrated zones.                                                                                                    | у)                                                                                                    | ااا کلیک کلید.   | صفحه بعد بر روی ۱۵۱۱                              |
| C Allow both nonsecure and secure dynamic updates                                                                                                    |                                                                                                    |                  |                                                   |
| Dynamic updates of resource records are accepted from any client.                                                                                                    |                                                                                                    |                  |                                                   |
| This option is a significant security vulnerability because update accepted from untrusted sources.                                                                                                    | es can be                                                                                                    |                  |                                                   |
| © Do not allow dynamic updates                                                                                                    |                                                                                                    |                  |                                                   |
| Dynamic updates of resource records are not accepted by this zone. Y<br>these records manually.                                                                                                    | You must update                                                                                                    |                  |                                                   |
|                                                                                                    |                                                                                                    |                  |                                                   |
| < Back Next > Cancel                                                                                                    | l Help                                                                                                    |                  |                                                   |
| . East Town                                                                                                    |                                                                                                    |                  |                                                   |
| A Jacobie CONC) PARCUTE M020/ Formand Lasting 7-2-2-1                                                                                                    |                                                                                                    |                  |                                                   |
| Cile Action View Window Help                                                                                                    |                                                                                                    |                  |                                                   |
|                                                                                                    |                                                                                                    |                  | اسم سایت ما ایجاد                                 |
| DNS Earward Lookup Zones 1 zone(s)                                                                                                    |                                                                                                    |                  |                                                   |
| FARSHID-M332                                                                                                    | Туре                                                                                                    | Status           | شده است بر روی اسم                                |
| Here Forward Lookup Zones                                                                                                    | Active Direct                                                                                                    | Running          | <i>,</i> , <i>,</i> , , , , , , , , , , , , , , , |
| 🗄 📲 Event Viewer                                                                                                    |                                                                                                    |                  | سایت دو بار کلیک                                  |
|                                                                                                    |                                                                                                    |                  | کنید میده شکل بود                                 |
|                                                                                                    |                                                                                                    |                  | للينا و به سال بله                                |
|                                                                                                    |                                                                                                    |                  | توجه كنيد                                         |
|                                                                                                    |                                                                                                    |                  | -                                                 |
|                                                                                                    |                                                                                                    |                  |                                                   |
|                                                                                                    |                                                                                                    |                  |                                                   |
|                                                                                                    |                                                                                                    |                  |                                                   |
|                                                                                                    |                                                                                                    |                  |                                                   |
| ,                                                                                                    |                                                                                                    |                  |                                                   |

| Ansmant - IDNS) FARSHID-M332       | Forward Lookup Zopes samapo                                                  | d Hz I                                               |                                            |
|------------------------------------|------------------------------------------------------------------------------|------------------------------------------------------|--------------------------------------------|
| Eile Action View Window H          | yr or war a cook ap zones ysaniane.                                          | u.ckj                                                |                                            |
|                                    |                                                                              |                                                      |                                            |
|                                    |                                                                              |                                                      |                                            |
| 🚊 DNS                              | samancd.tk 2 record(s)                                                       |                                                      |                                            |
| E- FARSHID-M332                    | Name                                                                         | Туре                                                 | Data                                       |
|                                    | <ul> <li>(same as parent folder)</li> <li>(same as parent folder)</li> </ul> | Start of Authority (SOA)<br>Name Server (NS)         | [1], farshid-m332.sa<br>farshid-m332.saman |
| E - fer Event Viewer               |                                                                              | Update Se<br>R <u>e</u> load                         | erver Data File                            |
|                                    |                                                                              | New Ho <u>s</u> t<br>New <u>A</u> lias<br>New Mail B | (A)<br>(CNAME).                            |
|                                    |                                                                              | New Doma                                             | ain                                        |
|                                    |                                                                              | New Deleg                                            | lation                                     |
|                                    |                                                                              | Other Nev                                            | v Re <u>c</u> oras                         |
|                                    |                                                                              | All Tas <u>k</u> s                                   |                                            |
|                                    |                                                                              | Re <u>f</u> resh                                     |                                            |
|                                    |                                                                              | Export List                                          | t                                          |
| Create a new bost resource record. |                                                                              |                                                      | +                                          |
|                                    |                                                                              | Arrange Io                                           | ions 🕨                                     |
|                                    |                                                                              | Lin <u>e</u> up Ico                                  | ons                                        |
|                                    |                                                                              | Properties                                           |                                            |
|                                    |                                                                              | Help                                                 |                                            |

در این شکل در قسمت مورد نظر کلیک راست کردہ و گزینه مورد نظر را انتخاب كنيد

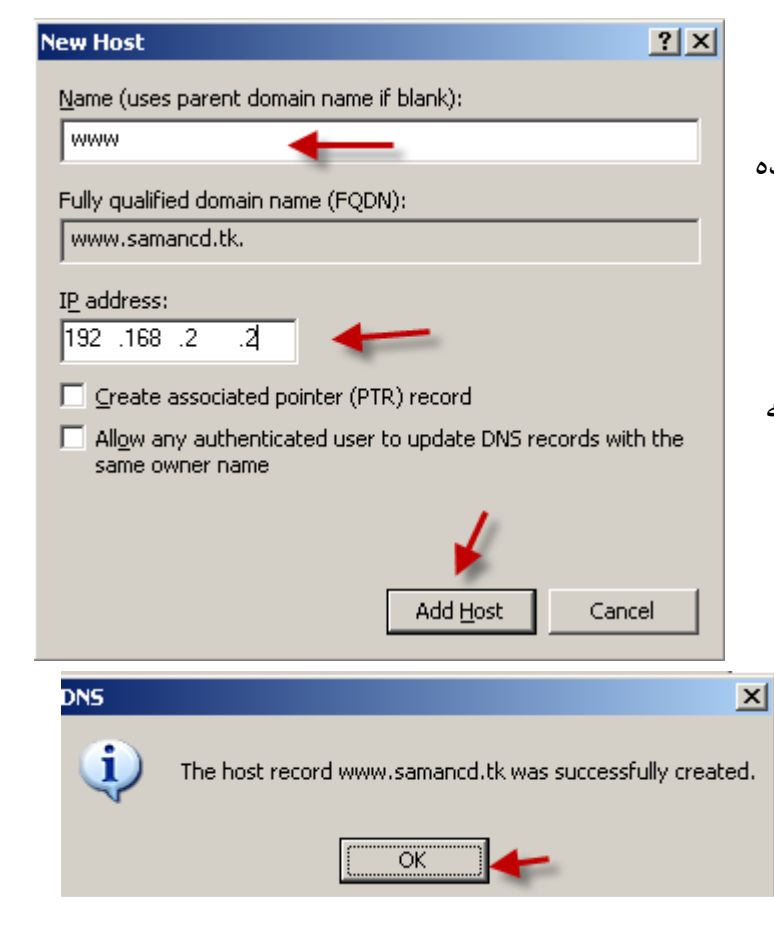

تا این قسمت ما توانستیم اسم سایت خود را در Dns سرور ایجاد کنیم حالا دوباره به مسیر زیر می رویم.

Start >> Control Panel >> Administrative Tools >> Internet Information Services(IIS) Manager

بر روی سایتی که ساختیم کلید راست کرده و گزینه آخر را انتخاب می کنیم.

| samancd.tk Prope                                             | rties                                                                                             | × |
|--------------------------------------------------------------|---------------------------------------------------------------------------------------------------|---|
| Documents                                                    | Directory Security   HTTP Headers   Custom Errors<br>Performance   ISAPI Filters   Home Directory |   |
| Web site identif<br>Description:<br>IP address:<br>ICP port: | samancd.tk<br>192.168.2.2  Advanced  80  SSL port:                                                |   |
| Connections<br>Connection tim                                | eout: 120 seconds<br>P <u>K</u> eep-Alives                                                        |   |
| Acti <u>v</u> e log fo<br>W3C Extend                         | ing<br>rmat:<br>Jed Log File Format <u>P</u> roperties                                            |   |
|                                                              | OK Cancel <u>A</u> pply Help                                                                      |   |

بر روی گزینه مورد نظر کلیک کنید.

|                                                                                                    | _                                                 |  |  |  |
|----------------------------------------------------------------------------------------------------|---------------------------------------------------|--|--|--|
| Advanced Web Site Identification                                                                                                    |                                                   |  |  |  |
| Multiple identities for this Web site                                                                                                    |                                                   |  |  |  |
| IP address         ILP port         Host header value           192.168.2.2         80                                                                                                    | بر روی Add کلیک کنید تا شکل زیر ظاهر شود.         |  |  |  |
|                                                                                                    | Add/Edit Web Site Identification                  |  |  |  |
| Add <u>R</u> emove <u>Edit</u>                                                                                                    | Identification<br>IP address: 192.168.2.2         |  |  |  |
| Mgltiple SSL identities for this Web site                                                                                                    | TCP port: 80                                      |  |  |  |
| IP address SSL port                                                                                                    | Host Header value: www.samancd.tk                 |  |  |  |
|                                                                                                    |                                                   |  |  |  |
| Add Remove Edit                                                                                                    |                                                   |  |  |  |
| OK Cancel <u>H</u> elp                                                                                                    | طبق شکل عمل کنید و ای پی و پورت و در قسمت         |  |  |  |
| C کلیک کنید و کار در اینجا به پایان رسیده است حالا                                                                                                    | خر را وارد کنید . بروی k                          |  |  |  |
| را وارد کنید. شکل زیر ظاهر می شود.                                                                                                    | ینترنت اکسپلور را اجرا کرده و آدرس                |  |  |  |
| 🖓 Welcome - Microsoft Internet Explorer                                                                                                    |                                                   |  |  |  |
| Eile Edit View Favorites Iools Help                                                                                                    |                                                   |  |  |  |
| 🌀 Back 🔹 🕥 👻 😰 🔥 🔎 Search 🛭 👷 Favorites 🚳 Media 🛛 😥                                                                                                    | )• 💺 🖻                                            |  |  |  |
| Address Address Addres | Go Links                                          |  |  |  |
| http://www.samancd.tk                                                                                                    |                                                   |  |  |  |
| http://www.samancd.tk                                                                                                    |                                                   |  |  |  |
| http://www.samancd.tk                                                                                                    |                                                   |  |  |  |
| http://www.samancd.tk                                                                                                    |                                                   |  |  |  |
| http://www.samancd.tk                                                                                                    |                                                   |  |  |  |
| http://www.samancd.fk                                                                                                    |                                                   |  |  |  |
|                                                                                                    |                                                   |  |  |  |
|                                                                                                    |                                                   |  |  |  |
|                                                                                                    |                                                   |  |  |  |
| i Done                                                                                                    | Internet //                                       |  |  |  |
| ، سایت خود را اجرا کنیم.                                                                                                    | حالا می توان هم به صورت ای پی و هم به صورت اسم    |  |  |  |
| وجه: برای ساخت چند سایت مختلف فقط باید پورت مورد نظر را تغییر دهید در هر سایت مثلا در این سای                                                                                                    |                                                   |  |  |  |
| بد بمنت آند با ۸۱ قرار دهند.                                                                                                    | میت ۸۰ بود ول در سایت دیگری که میخواهید بساز      |  |  |  |
| ین پورک ای را ۲۰۰ کرار عمین.                                                                                                    | پورت ۲۰۰۰ بود ولی در سایت دیگری د. سی تراسید بسار |  |  |  |
| A 4                                                                                                    |                                                   |  |  |  |

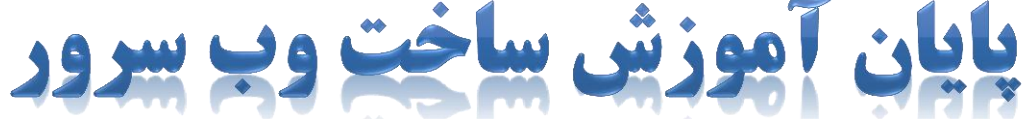

## ساخت FTP سرور:

به مسر زیر رفته

Start >> Control Panel >> Administrative Tools >> Internet Information Services(IIS) Manager

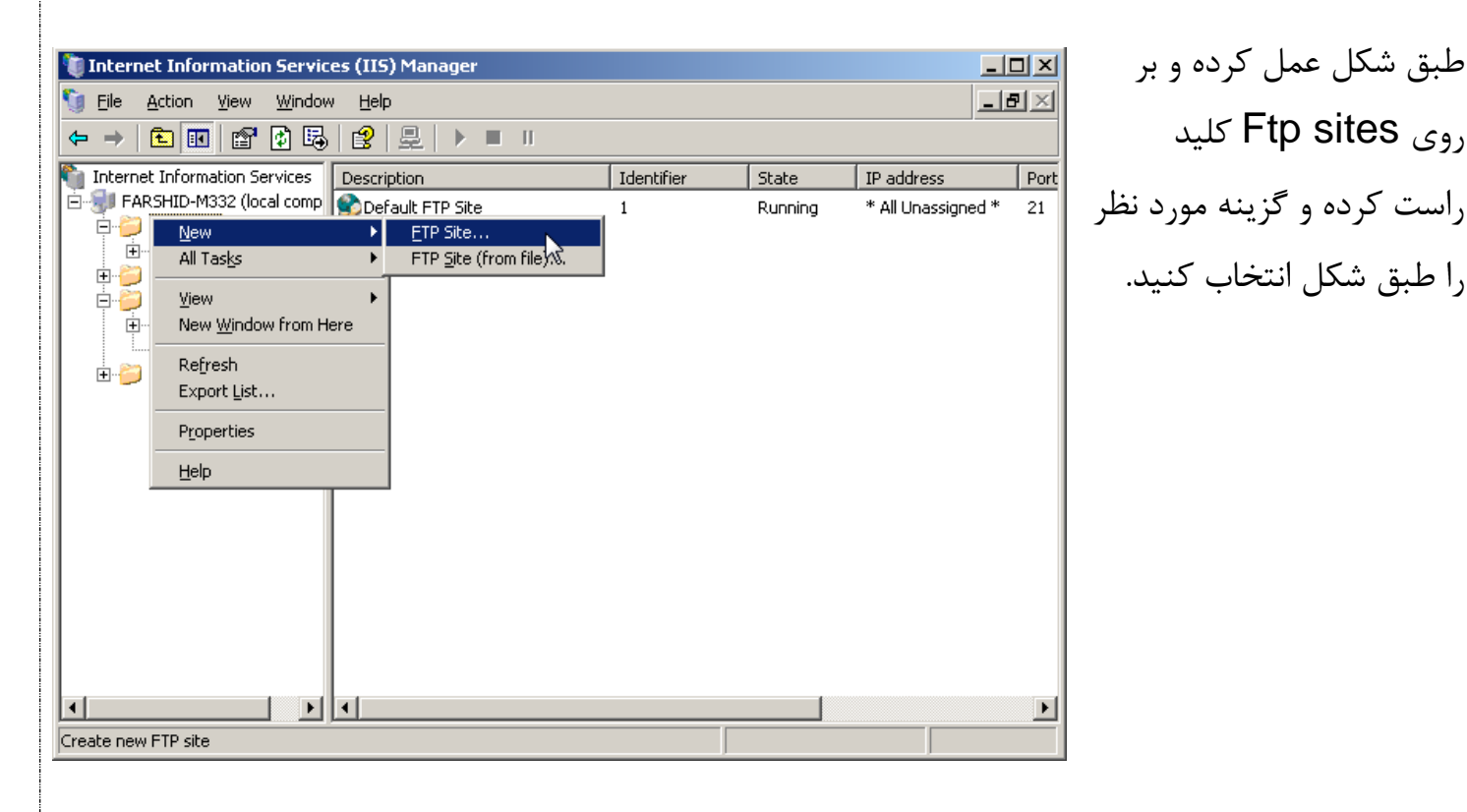

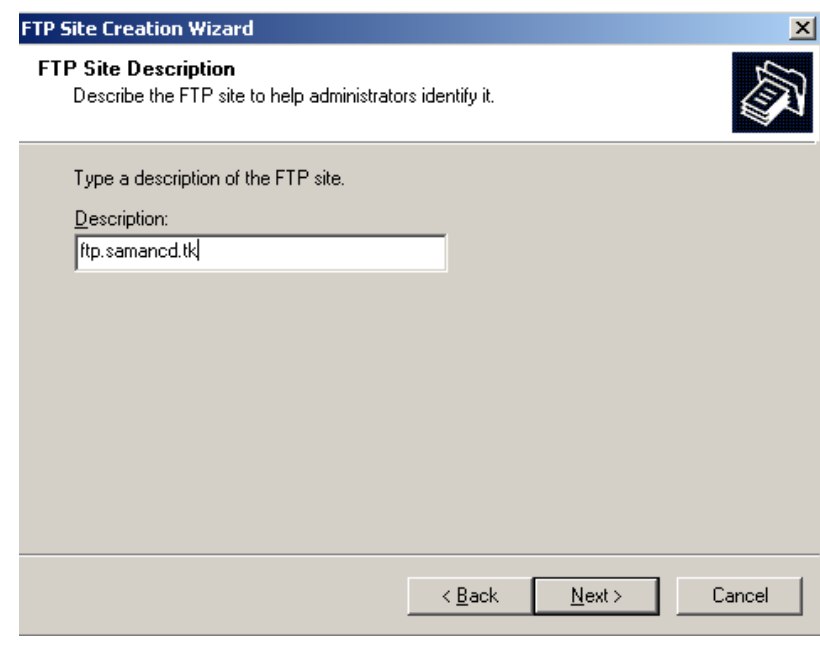

در صفحه ای که باز می شود بر رروی Next کلیک کنید ودر این صفحه روبرو که باز می شود <u>ftp.samancd.tk</u> را وارد کنید و بر روی Next کلیک کنید.

| success and more Settings<br>Specify an IP address and port setting for                                                                                                    |                                                                 |                                                                               |                                      |
|----------------------------------------------------------------------------------------------------|-----------------------------------------------------------------|-------------------------------------------------------------------------------|--------------------------------------|
| aureary affile aururess and norr serring re-                                                                                                    | v the ETP site                                                  |                                                                               | J                                    |
| epecay and address and port solling to                                                                                                    | n trie FTF site.                                                |                                                                               | 6                                    |
|                                                                                                    |                                                                 |                                                                               |                                      |
| Enter the IP address to use for this FTP :                                                                                                    | site:                                                           |                                                                               |                                      |
| 192.168.2.2                                                                                                    | -                                                               |                                                                               |                                      |
|                                                                                                    |                                                                 |                                                                               |                                      |
| Turne Was TCD and for this ETD site (Date)                                                                                                    |                                                                 |                                                                               |                                      |
| Type the TCP port for this FTP site (Dera                                                                                                    | auit = ∠1):                                                     |                                                                               |                                      |
| 21                                                                                                    |                                                                 |                                                                               |                                      |
|                                                                                                    |                                                                 |                                                                               |                                      |
|                                                                                                    |                                                                 |                                                                               |                                      |
|                                                                                                    |                                                                 |                                                                               |                                      |
|                                                                                                    |                                                                 |                                                                               |                                      |
|                                                                                                    |                                                                 |                                                                               |                                      |
|                                                                                                    |                                                                 |                                                                               |                                      |
|                                                                                                    |                                                                 |                                                                               |                                      |
|                                                                                                    |                                                                 |                                                                               | _                                    |
|                                                                                                    | < <u>B</u> ack                                                  | <u>N</u> ext>                                                                 | Cance                                |
|                                                                                                    |                                                                 |                                                                               |                                      |
|                                                                                                    |                                                                 |                                                                               |                                      |
| Site Creation Wizard                                                                                                    |                                                                 |                                                                               |                                      |
| P liser isolation                                                                                                    |                                                                 |                                                                               |                                      |
| Bestrict FTP users to their own FTP hon                                                                                                    | ne directory.                                                   |                                                                               | Ž                                    |
|                                                                                                    |                                                                 |                                                                               |                                      |
|                                                                                                    |                                                                 |                                                                               |                                      |
| FTP user isolation prevents users from a                                                                                                    | ccessing the FTF                                                | <sup>o</sup> home directory o                                                 | of another                           |
| user on this FTP site.                                                                                                    |                                                                 |                                                                               |                                      |
| Important: Because you cannot change                                                                                                    | the user isolation                                              | option after creal                                                            | ting this FTP                        |
| site, you should read about FTP user iso<br>choosing an isolation option                                                                                                    | ilation in the IIS p                                            | roduct documenta                                                              | ation before                         |
| choosing an isolaton option.                                                                                                    |                                                                 |                                                                               |                                      |
| Do not isolate users                                                                                                    |                                                                 |                                                                               |                                      |
| (Users can access the FTP home di                                                                                                    | rectory of other u                                              | sers.]                                                                        |                                      |
|                                                                                                    |                                                                 |                                                                               |                                      |
| C Joolate users                                                                                                    |                                                                 |                                                                               |                                      |
| <ul> <li>Isolate users</li> <li>(Users must be assigned an FTP hore</li> </ul>                                                                                                    | me directory withi                                              | n the root of this F                                                          | TP site.)                            |
| C Isolate users<br>(Users must be assigned an FTP hor                                                                                                    | me directory withi                                              | n the root of this F                                                          | TP site.)                            |
| <ul> <li>☐ Isolate users<br/>(Users must be assigned an FTP hor</li> <li>☐ Isolate users using Active Directory</li> </ul>                                                                                                    | me directory within                                             | n the root of this F                                                          | TP site.)                            |
| <ul> <li>Isolate users<br/>(Users must be assigned an FTP hor<br/>Users must be assigned an FTP hor<br/>Users must be assigned an FTP hor<br/>Directory user account 1</li> </ul>                                                                                                    | me directory within<br>me directory that i                      | n the root of this F<br>is configured usin                                    | TP site.)<br>g their Active          |
| <ul> <li>Isolate users<br/>(Users must be assigned an FTP hor<br/>Users must be assigned an FTP hor<br/>(Users must be assigned an FTP hor<br/>Directory user account.)</li> </ul>                                                                                                    | me directory within<br>me directory that i                      | n the root of this F<br>is configured usin                                    | TP site.)<br>g their Active          |
| <ul> <li>Isolate users<br/>(Users must be assigned an FTP hot<br/>Isolate users using <u>Active Directory</u><br/>(Users must be assigned an FTP hot<br/>Directory user account.)</li> </ul>                                                                                                    | me directory within<br>me directory that i                      | n the root of this F                                                          | TP site.)<br>g their Active          |
| <ul> <li>Isolate users<br/>(Users must be assigned an FTP hoi<br/>(Users must be assigned an FTP hoi<br/>(Users must be assigned an FTP hoi<br/>Directory user account.)</li> </ul>                                                                                                    | me directory withi<br>me directory that i<br>< <u>B</u> ack     | n the root of this F<br>is configured usin<br><u>N</u> ext >                  | TP site.)<br>g their Active<br>Cance |
| <ul> <li>Isolate users<br/>(Users must be assigned an FTP hor<br/>Users must be assigned an FTP hor<br/>(Users must be assigned an FTP hor<br/>Directory user account.)</li> </ul>                                                                                                    | me directory withi<br>me directory that i<br><u>&lt; B</u> ack  | n the root of this F<br>is configured usin<br><u>N</u> ext >                  | TP site.)<br>g their Active<br>Cance |
| <ul> <li>Isolate users<br/>(Users must be assigned an FTP hor<br/>Users must be assigned an FTP hor<br/>Users must be assigned an FTP hor<br/>Directory user account.)</li> </ul>                                                                                                    | me directory withi<br>me directory that i<br><u>&lt; B</u> ack  | n the root of this F<br>is configured usin<br><u>N</u> ext >                  | TP site.)<br>g their Active<br>Cance |
| <ul> <li>Isolate users<br/>(Users must be assigned an FTP hor<br/>Users must be assigned an FTP hor<br/>(Users must be assigned an FTP hor<br/>Directory user account.)</li> <li>5ite Creation Wizard</li> </ul>                                                                                                    | me directory withi<br>me directory that i<br><u>&lt; B</u> ack  | n the root of this F<br>is configured using<br><u>N</u> ext >                 | TP site.)<br>g their Active<br>Cance |
| <ul> <li>Isolate users         (Users must be assigned an FTP hore intervention in the intervention intervention in</li></ul> | me directory withi<br>me directory that i<br><u>&lt; B</u> ack  | n the root of this F<br>is configured using<br><u>N</u> ext >                 | TP site.)<br>g their Active<br>Cance |
| <ul> <li>Isolate users<br/>(Users must be assigned an FTP hor<br/>Users must be assigned an FTP hor<br/>Users must be assigned an FTP hor<br/>Directory user account.)</li> <li>Site Creation Wizard</li> <li>P Site Home Directory<br/>The home directory is the root of your F1</li> </ul>                                                                                                    | me directory withi<br>me directory that i<br><u>&lt; B</u> ack  | n the root of this F<br>is configured using<br><u>N</u> ext >                 | TP site.)<br>g their Active<br>Cance |
| <ul> <li>Isolate users<br/>(Users must be assigned an FTP hor<br/>Users must be assigned an FTP hor<br/>Users must be assigned an FTP hor<br/>Directory user account.)</li> <li>Site Creation Wizard</li> <li>P Site Home Directory<br/>The home directory is the root of your FT</li> </ul>                                                                                                    | me directory withi<br>me directory that i<br><u>&lt; B</u> ack  | n the root of this F<br>is configured using<br><u>N</u> ext >                 | TP site.)<br>g their Active<br>Cance |
| <ul> <li>Isolate users<br/>(Users must be assigned an FTP hor<br/>Users must be assigned an FTP hor<br/>Users must be assigned an FTP hor<br/>Directory user account.)</li> <li>Site Creation Wizard</li> <li>P Site Home Directory<br/>The home directory is the root of your FT</li> </ul>                                                                                                    | me directory withi<br>me directory that i<br><u>&lt; B</u> ack  | n the root of this F<br>is configured using<br><u>N</u> ext >                 | TP site.)<br>g their Active<br>Cance |
| <ul> <li>Isolate users<br/>(Users must be assigned an FTP hor<br/>(Users must be assigned an FTP hor<br/>(Users must be assigned an FTP hor<br/>Directory user account.)</li> <li>Site Creation Wizard</li> <li>P Site Home Directory<br/>The home directory is the root of your FT<br/>Enter the path to your home directory.</li> </ul>                                                                                                    | me directory withi<br>me directory that i<br><u>&lt; B</u> ack  | n the root of this F<br>is configured using<br><u>N</u> ext >                 | TP site.)<br>g their Active<br>Cance |
| <ul> <li>Isolate users<br/>(Users must be assigned an FTP hor<br/>Users must be assigned an FTP hor<br/>Users must be assigned an FTP hor<br/>Directory user account.)</li> <li>Site Creation Wizard</li> <li>P Site Home Directory<br/>The home directory is the root of your FT<br/>Enter the path to your home directory.<br/>Path:</li> </ul>                                                                                                    | me directory withi<br>me directory that i<br><u>&lt; B</u> ack  | n the root of this F<br>is configured using<br><u>N</u> ext >                 | TP site.)<br>g their Active<br>Cance |
| <ul> <li>Isolate users<br/>(Users must be assigned an FTP hor<br/>Users must be assigned an FTP hor<br/>Users must be assigned an FTP hor<br/>Directory user account.)</li> <li>Site Creation Wizard</li> <li>P Site Home Directory<br/>The home directory is the root of your FT<br/>Enter the path to your home directory.</li> <li>Path:</li> </ul>                                                                                                    | me directory withi<br>me directory that i<br><u>&lt; B</u> ack  | n the root of this F<br>is configured using<br><u>N</u> ext ><br>rectories.   | TP site.)<br>g their Active<br>Cance |
| <ul> <li>Isolate users<br/>(Users must be assigned an FTP hor<br/>Users must be assigned an FTP hor<br/>Users must be assigned an FTP hor<br/>Directory user account.)</li> <li>Site Creation Wizard</li> <li>P Site Home Directory<br/>The home directory is the root of your FT<br/>Enter the path to your home directory.<br/>Path:<br/>C:\saman</li> </ul>                                                                                                    | me directory withi<br>me directory that i<br><u>&lt; B</u> ack  | n the root of this F<br>is configured using<br><u>N</u> ext ><br>rectories.   | TP site.)<br>g their Active<br>Cance |
| <ul> <li>Isolate users<br/>(Users must be assigned an FTP hor<br/>Users must be assigned an FTP hor<br/>Users must be assigned an FTP hor<br/>Directory user account.)</li> <li>5ite Creation Wizard</li> <li>P Site Home Directory<br/>The home directory is the root of your FT<br/>Enter the path to your home directory.<br/>Path:<br/>C:\saman</li> </ul>                                                                                                    | me directory withi<br>me directory that i<br><u>&lt; B</u> ack  | n the root of this F<br>is configured using<br><u>N</u> ext ><br>rectories.   | TP site.)<br>g their Active<br>Cance |
| <ul> <li>Isolate users<br/>(Users must be assigned an FTP hor<br/>(Users must be assigned an FTP hor<br/>Users must be assigned an FTP hor<br/>Directory user account.)</li> <li>5ite Creation Wizard</li> <li>P Site Home Directory<br/>The home directory is the root of your FT<br/>Enter the path to your home directory.<br/>Path:<br/>C:\saman</li> </ul>                                                                                                    | me directory withi<br>me directory that i<br><u>&lt; B</u> ack  | n the root of this F<br>is configured using<br><u>N</u> ext ><br>rectories.   | TP site.)<br>g their Active<br>Cance |
| <ul> <li>Isolate users<br/>(Users must be assigned an FTP hor<br/>Users must be assigned an FTP hor<br/>Users must be assigned an FTP hor<br/>Directory user account.)</li> <li>5ite Creation Wizard</li> <li>P Site Home Directory<br/>The home directory is the root of your FT<br/>Enter the path to your home directory.<br/>Path:<br/>C:\saman</li> </ul>                                                                                                    | me directory withi<br>me directory that i<br>< <u>B</u> ack     | n the root of this F<br>is configured using<br><u>N</u> ext ><br>rectories.   | TP site.)<br>g their Active<br>Cance |
| <ul> <li>Isolate users<br/>(Users must be assigned an FTP hor<br/>Users must be assigned an FTP hor<br/>Users must be assigned an FTP hor<br/>Directory user account.)</li> <li>5ite Creation Wizard</li> <li>P Site Home Directory<br/>The home directory is the root of your FT<br/>Enter the path to your home directory.<br/>Path:</li> <li>C:\saman</li> </ul>                                                                                                    | me directory withi<br>me directory that i<br>< <u>B</u> ack     | n the root of this F<br>is configured using<br><u>N</u> ext ><br>rectories.   | TP site.)<br>g their Active<br>Cance |
| <ul> <li>Isolate users<br/>(Users must be assigned an FTP hor<br/>Users must be assigned an FTP hor<br/>Directory user account.)</li> <li>Site Creation Wizard</li> <li>P Site Home Directory<br/>The home directory is the root of your FT<br/>Enter the path to your home directory.<br/>Path:</li> <li>C:\saman</li> </ul>                                                                                                    | me directory withi<br>me directory that i<br>< <u>B</u> ack     | n the root of this F<br>is configured using<br><u>N</u> ext ><br>rectories.   | TP site.)<br>g their Active<br>Cance |
| <ul> <li>Isolate users<br/>(Users must be assigned an FTP hor<br/>Users must be assigned an FTP hor<br/>Directory user account.)</li> <li>Site Creation Wizard</li> <li>P Site Home Directory<br/>The home directory is the root of your FT<br/>Enter the path to your home directory.<br/>Path:</li> <li>C:\saman</li> </ul>                                                                                                    | me directory withi<br>me directory that i<br>< <u>B</u> ack     | n the root of this F<br>is configured using<br><u>N</u> ext ><br>rectories.   | TP site.)<br>g their Active<br>Cance |
| <ul> <li>Isolate users<br/>(Users must be assigned an FTP hor<br/>Isolate users using Active Directory<br/>(Users must be assigned an FTP hor<br/>Directory user account.)</li> <li>5ite Creation Wizard</li> <li>P Site Home Directory<br/>The home directory is the root of your FT<br/>Enter the path to your home directory.<br/>Path:</li> <li>C:\saman</li> </ul>                                                                                                    | me directory withi<br>me directory that i<br>< <u>B</u> ack     | n the root of this F<br>is configured using<br><u>N</u> ext ><br>rectories.   | TP site.)<br>g their Active<br>Cance |
| <ul> <li>Isolate users<br/>(Users must be assigned an FTP hor<br/>Users must be assigned an FTP hor<br/>Directory user account.)</li> <li>5ite Creation Wizard</li> <li>P Site Home Directory<br/>The home directory is the root of your FT<br/>Enter the path to your home directory.<br/>Path:</li> <li>C:\saman</li> </ul>                                                                                                    | me directory withi<br>me directory that i<br>< <u>B</u> ack     | n the root of this F<br>is configured using<br><u>Next &gt;</u><br>rectories. | TP site.)<br>g their Active<br>Cance |
| <ul> <li>Isolate users<br/>(Users must be assigned an FTP hot<br/>Isolate users using <u>Active Directory</u><br/>(Users must be assigned an FTP hot<br/>Directory user account.)</li> <li>Site Creation Wizard</li> <li>P Site Home Directory<br/>The home directory is the root of your FT<br/>Enter the path to your home directory.<br/><u>Path:</u><br/>C:\saman</li> </ul>                                                                                                    | me directory withi<br>me directory that i<br>< <u>B</u> ack     | n the root of this F<br>is configured usin<br><u>N</u> ext >                  | TP site.)<br>g their Active<br>Cance |
| <ul> <li>Isolate users<br/>(Users must be assigned an FTP hot<br/>Isolate users using <u>Active Directory</u><br/>(Users must be assigned an FTP hot<br/>Directory user account.)</li> <li>Site Creation Wizard</li> <li>P Site Home Directory<br/>The home directory is the root of your F1<br/>Enter the path to your home directory.<br/><u>Path:</u></li> <li>C:\saman</li> </ul>                                                                                                    | me directory within<br>me directory that i<br><u>&lt; B</u> ack | n the root of this F<br>is configured usin<br><u>N</u> ext >                  | TP site.)<br>g their Active<br>Cance |

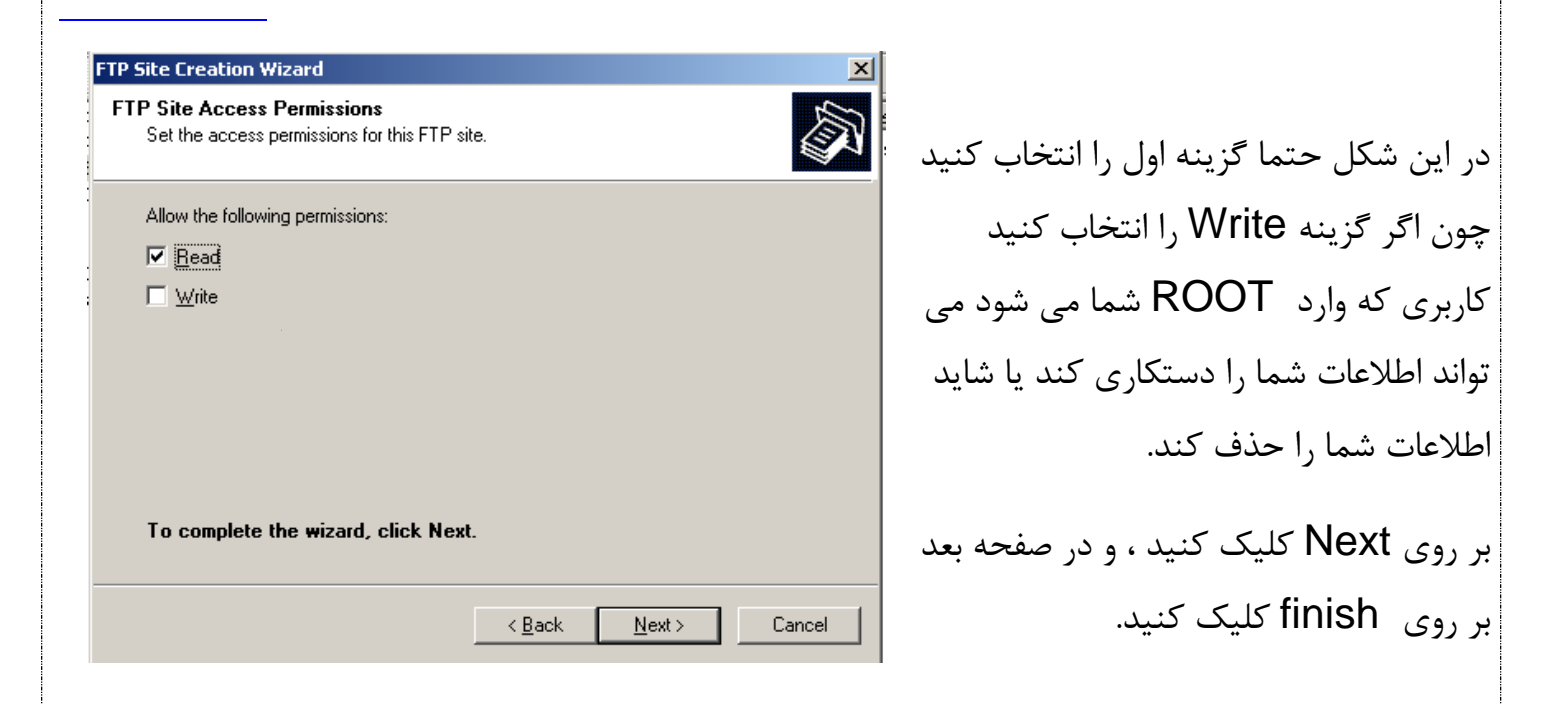

حالا FTP سرور ما راه اندازی شد و می توان در اینترنت اکسپلورر آن را طبق شکل زیر اجرا کرد.

| 🙍 ftp://192.168.2.2/ - Microsoft Internet Explorer         |                   |               |                    |                 |                |
|------------------------------------------------------------|-------------------|---------------|--------------------|-----------------|----------------|
| <u>File E</u> dit <u>V</u> iew F <u>a</u> vorites <u>T</u> | ools <u>H</u> elp |               |                    |                 |                |
| 🔇 Back 🔹 🕤 👻 🌮 Search 🌔 Folders 🛛 🎼 🎯 🗙 🎾 🛄 🕶              |                   |               |                    |                 |                |
| Address 👰 ftp://192.168.2.2/                               |                   |               |                    | 💌 ラ Go 🛛 Links  |                |
| Name 🔺                                                     | Size              | Туре          | Modified           |                 |                |
| 🛃 index.htm                                                | 468 bytes         | HTML Document | 4/29/2011 11:47 PM |                 |                |
|                                                            |                   |               |                    |                 |                |
|                                                            |                   |               |                    |                 |                |
|                                                            |                   |               |                    |                 |                |
|                                                            |                   |               |                    |                 |                |
|                                                            |                   |               |                    |                 |                |
|                                                            |                   |               |                    |                 |                |
|                                                            |                   |               |                    |                 |                |
|                                                            |                   |               |                    |                 |                |
|                                                            |                   |               |                    |                 |                |
|                                                            |                   |               |                    |                 |                |
|                                                            |                   |               |                    |                 |                |
|                                                            |                   |               |                    |                 |                |
|                                                            |                   |               |                    |                 |                |
|                                                            |                   |               |                    |                 |                |
|                                                            |                   |               |                    | User: Anonymous | 🌍 Internet 🏼 💋 |

به پایان رسیدیم دفتر حکایت همچنان باقیست.